### **D-Link**<sup>®</sup>

FULL HD 180-DEGREE WI-FI CAMERA DCS-2530L

# QUICK INSTALLATION GUIDE

KPATKOE PYKOBOДCTBO ПО УСТАНОВКЕ GUÍA DE INSTALACIÓN RÁPIDA GUIA DE INSTALAÇÃO RÁPIDA 快速安裝指南 PETUNJUK PEMASANGAN CEPAT

# CONTENTS OF PACKAGING

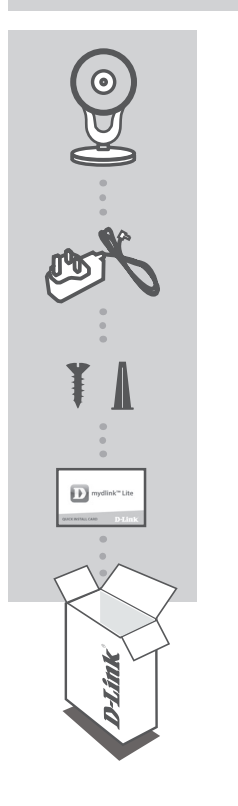

FULL HD 180-DEGREE WI-FI CAMERA DCS-2530L

**POWER ADAPTER** 

MOUNTING KIT

QUICK INSTALL CARD

If any of these items are missing from your packaging, contact your reseller.

# SYSTEM REQUIREMENTS

- 802.11 n/g/b router (a D-Link Cloud Router is recommended)
- A broadband Internet connection
- iPhone, iPad, Android, or Windows smartphone or tablet (please refer to the mobile app's store page to check whether your device is compatible)

### PRODUCT SETUP

### SETTING UP YOUR CAMERA WITH MYDLINK LITE

Please follow the instructions below to set up your mydlink camera.

Step 1: On your mobile device, download mydlink Lite by searching for mydlink Lite in the iTunes App Store, Google Play, or the Windows Store.

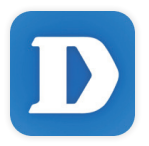

**Step 2:** Launch the mydlink Lite app and create a new account or sign in to your existing account.

When you are asked to scan a QR code, use the code on the Quick Install Card in your package, or on the label attached to your device.

Congratulations, your DCS-2530L is now ready to use! Be sure to check the **mydlink.com** website periodically for the latest firmware updates to keep your product secure and up to date with the latest features.

**Note:** If you experience issues registering this camera with your mydlink account, or if you purchased an open box or resold unit, perform a hard reset by pressing and holding the reset button on the device for 10 seconds while the device is powered on. If you are returning the device to the place of purchase, please perform the hard reset procedure to clear the device of any personal data.

# PRODUCT SETUP

### ZERO CONFIGURATION SETUP

**If you have a D-Link Cloud Router**, you can take advantage of Zero Configuration Setup. This feature configures your camera's settings for you and adds it to your mydlink account automatically.

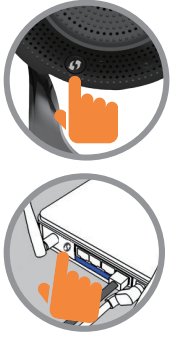

# 

#### Step 1:

Press the WPS button on the camera for 3 seconds. The WPS LED will start blinking.

#### Step 2:

Press the WPS button on your Cloud Router within 120 seconds. The DCS-2530L will automatically create a wireless connection to your router and automatically reboot.

#### Step 3:

From any computer, open a web browser, go to http://www.mydlink.com and log in to your account.

Click on the device name when the new device notification appears to add the camera to your account.

### mydlink PORTAL

After re pgistering your DCS-2530L camera with a mydlink account in the mydlink Lite mobile app, you will be able to remotely access your camera from the mydlink website.

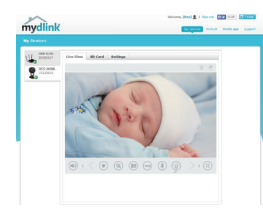

#### Step 1:

Open Internet Explorer and go to **www.mydlink.com**, then sign into mydlink.

#### Step 2:

Select your camera from the device list, and your camera's Live View will appear.

# MOUNTING THE CAMERA

Please refer to the steps below to assist you with mounting the camera. It is recommended that you configure the camera before mounting.

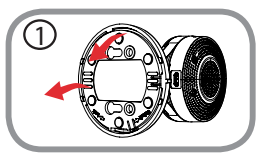

### Step 1:

Rotate the baseplate counter-clockwise and remove it.

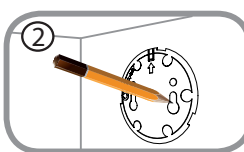

### Step 2:

Place the baseplate where you want to position the camera and use a pencil to mark the holes. You can use the lower holes for a removable installation, or the top holes for a fixed one. Make sure that the arrow on the baseplate is pointing up.

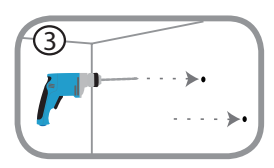

### Step 3:

Depending on the material of the wall or ceiling, use proper tools to drill holes 25mm deep with a 6mm drill bit where you marked. If the wall is made out of concrete, drill the holes first, then insert the plastic anchors to support the screws.

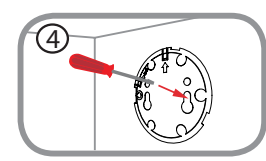

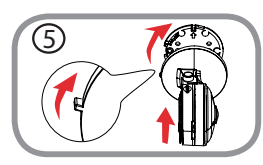

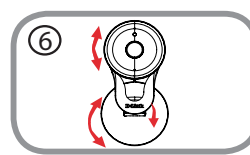

### Step 4:

Place the baseplate over the holes that are in the wall. Make sure to align the baseplate holes with the holes in the wall. Use the supplied screws to attach the baseplate to the surface of the wall.

#### Step 5:

Place the camera over the baseplate with the alignment nub pointing left, then attach the camera by rotating it until the alignment nub points up.

### Step 6:

Adjust the angle and rotation of the camera as desired. You can also rotate the camera on the baseplate about  $45^{\circ}$  to the right or left.

# TROUBLESHOOTING

#### SETUP AND CONFIGURATION PROBLEMS

### 1. WHY IS THE CAMERA VIEW HAZY OR BRIGHT WHEN USING NIGHT VISION MODE?

The IR night vision lights on the camera may be reflecting off of a nearby surface or window. Try repositioning your camera to avoid reflections or glare.

#### 2. WHAT CAN I DO IF I FORGET MY CAMERA PASSWORD?

If you forget your camera password, you will need to perform a hard reset of your camera. This process will change all your settings back to the factory defaults.

To reset your camera, please use an unfolded paperclip to press and hold the RESET button for at least 10 seconds while your camera is plugged in.

#### TECHNICAL SUPPORT

You can find software updates and user documentation on the D-Link website. Tech Support for customers in

#### Australia:

Tel: 1300-700-100 24/7 Technical Support Web: http://www.dlink.com.au E-mail: support@dlink.com.au

#### India:

Tel: +91-832-2856000 Toll Free 1800-233-0000 Web: www.dlink.co.in E-Mail: helpdesk@in.dlink.com

#### Singapore, Thailand, Indonesia, Malaysia, Philippines, Vietnam:

Singapore - www.dlink.com.sg Thailand - www.dlink.co.th Indonesia - www.dlink.co.id Malaysia - www.dlink.com.my Philippines - www.dlink.com.ph Vietnam - www.dlink.com.vn

#### Korea:

Tel : +82-2-2028-1810 Monday to Friday 9:00am to 6:00pm Web : http://d-link.co.kr E-mail : g2b@d-link.co.kr

#### New Zealand:

Tel: 0800-900-900 24/7 Technical Support Web: http://www.dlink.co.nz E-mail: support@dlink.co.nz

#### South Africa and Sub Sahara Region:

Tel: +27 12 661 2025 08600 DLINK (for South Africa only) Monday to Friday 8:30am to 9:00pm South Africa Time Web: http://www.d-link.co.za E-mail: support@d-link.co.za

#### D-Link Middle East - Dubai, U.A.E.

Plot No. S31102, Jebel Ali Free Zone South, P.O.Box 18224, Dubai, U.A.E. Tel: +971-4-8809022 Fax: +971-4-8809066 / 8809069 Technical Support: +971-4-8809033 General Inquiries: info.me@dlinkmea.com Tech Support: support.me@dlinkmea.com

#### Egypt

1, Makram Ebeid Street -City Light Building - floor 5 Nasrcity - Cairo, Egypt Tel.: +2 02 23521593 - +2 02 23520852 Technical Support: +2 02 26738470 General Inquiries: info.eg@dlinkmea.com Tech Support: support.eg@dlinkmea.com

#### Kingdom of Saudi Arabia

Office # 84 , Al Khaleej Building ( Mujamathu Al-Khaleej) Opp. King Fahd Road, Olaya Riyadh - Saudi Arabia Tel: +966 1121 70008 Technical Support: +966 1121 70009 General Inquiries: info.sa@ dlinkmea.com Tech Support: support.sa@ dlinkmea.com

#### Pakistan

Islamabad Office: 61-A, Jinnah Avenue, Blue Area, Suite # 11, EBC, Saudi Pak Tower, Islamabad - Pakistan Tel.: +92-51-2800397, 2800398 Fax: +92-51-2800399

Karachi Office: D-147/1, KDA Scheme # 1, Opposite Mudassir Park, Karsaz Road, Karachi – Pakistan Phone: +92-21-34548158, 34326649 Fax: +92-21-3454815727 Technical Support: +92-21-34548310, 34305069 General Inquiries: info.pk@dlinkmea.com Tech Support: support.pk@dlinkmea.com

#### TECHNICAL SUPPORT

#### Iran

Unit 1, 1st Floor, Plot No 3, Pazhoheshgah (2) Alley, Ahmad Ghasir (Bokharest) St., Shahid Beheshti (Abbas Abad) St., Tehran, Iran. Postal Code : 1514615911 Tel: +98-21-88880918,19 General Inquiries: info.ir@dlinkmea.com Tech Support: support.ir@dlinkmea.com

#### Morocco

M.I.T.C Route de Nouaceur angle RS et CT 1029 Bureau N° 312 ET 337 Casablanca , Maroc Phone : +212 663 72 73 24 Email: support.na@dlinkmea.com

#### Lebanon RMA center

Dbayeh/Lebanon PO Box:901589 Tel: +961 4 54 49 71 Ext:14 Fax: +961 4 54 49 71 Ext:12 Email: taoun@dlinkmea.com

#### **Bahrain**

Technical Support: +973 1 3332904

#### Kuwait:

Technical Support: + 965 22453939 / +965 22453949

# КОМПЛЕКТ ПОСТАВКИ

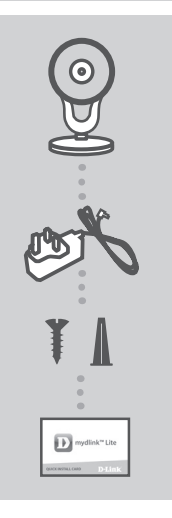

БЕСПРОВОДНАЯ ОБЛАЧНАЯ СЕТЕВАЯ FULL HD-KAMEPA С УГЛОМ ОБЗОРА 180° DCS-2530L

АДАПТЕР ПИТАНИЯ

КОМПЛЕКТ ДЛЯ МОНТАЖА

### КАРТОЧКА БЫСТРОЙ УСТАНОВКИ

### Правила и условия безопасной эксплуатации

Внимательно прочитайте данный раздел перед установкой и подключением устройства. Убедитесь, что устройство, адаптер питания и кабели не имеют механических повреждений. Устройство должно быть использовано только по назначению, в соответствии с кратким руководством по установке.

Устройство предназначено для эксплуатации в сухом, чистом, не запыленном и хорошо проветриваемом помещении с нормальной влажностью, в стороне от мощных источников тепла. Не используйте его на улице и в местах с повышенной влажностью. Не размещайте на устройстве посторонние предметы. Вентиляционные отверстия устройства должны быть открыты. Температура окружающей среды в непосредственной близости от устройства и внутри его корпуса должна быть в пределах от 0 °С до +40 °С. Во избежание повреждения матрицы не направляйте объектив видеокамеры на очень яркие объекты и солнце.

Используйте адаптер питания только из комплекта поставки устройства. Не включайте адаптер питания, если его корпус или кабель повреждены. Подключайте адаптер питания только к исправным розеткам с параметрами, указанными на адаптере питания.

Не вскрывайте корпус устройства! Перед очисткой устройства от загрязнений и пыли отключите питание устройства. Удаляйте пыль с помощью влажной салфетки. Не используйте жидкие/аэрозольные очистители или магнитные/статические устройства для очистки. Избегайте попадания влаги в устройство и адаптер питания.

Срок службы устройства – 2 года.

8

# СИСТЕМНЫЕ ТРЕБОВАНИЯ

- Беспроводной маршрутизатор 802.11n/g/b (рекомендуется облачный маршрутизатор D-Link)
- Широкополосное Интернет-соединение
- iPhone, iPad, Android или Windows Phone смартфон или планшетный ПК (пожалуйста, перейдите на страницу магазина мобильных приложений, чтобы проверить совместимость приложения с устройством)

# УСТАНОВКА

### НАСТРОЙКА КАМЕРЫ С ПОМОЩЬЮ MYDLINK LITE

Пожалуйста, следуйте приведенным ниже инструкциям, чтобы настроить камеру с поддержкой mydlink.

Шаг 1: Загрузите приложение mydlink Lite на Ваше мобильное устройство с iTunes App Store, Google Play или Windows Store.

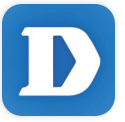

Шаг 2: Запустите приложение mydlink Lite и создайте новую учетную запись или войдите под существующей учетной записью. Следуйте инструкциям на экране, чтобы настроить камеру.

> Когда появится запрос на сканирование QR-кода, используйте код, указанный на карточке быстрой установки из комплекта поставки или на этикетке устройства.

Поздравляем, теперь камера DCS-2530L готова к использованию! Периодически проверяйте наличие обновлений программного обеспечения на официальном Web-сайте D-Link, чтобы гарантировать безопасность устройства и поддержку новейших функций.

Примечание: Если в процессе регистрации камеры возникли проблемы, или Вы приобрели товар в открытой упаковке или перепроданный экземпляр, выполните полный сброс к заводским настройкам путем нажатия и удерживания кнопки Reset на устройстве в течение 10 секунд. Камера при этом должна быть включена. Если Вы возвращаете устройство продавцу (в торговую точку), пожалуйста, выполните процедуру полного сброса, чтобы удалить с устройства любые персональные данные.

9

# УСТАНОВКА

### **МЕХАНИЗМ ZERO CONFIGURATION**

Если у Вас есть облачный маршрутизатор D-Link, можно воспользоваться механизмом Zero Configuration. Эта функция автоматически настраивает параметры камеры и добавляет ее к Вашей учетной записи mydlink.

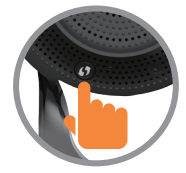

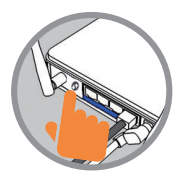

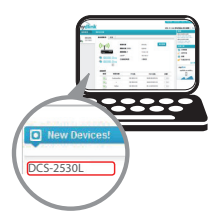

#### Шаг 1:

Нажмите кнопку WPS на камере на 3 секунды. Индикатор WPS начнет мигать.

#### Шаг 2:

В течение 120 секунд после нажатия кнопки WPS на камере необходимо нажать кнопку WPS на маршрутизаторе.

DCS-2530L автоматически подключится к беспроводной сети маршрутизатора. Когда подключение будет выполнено, индикатор состояния загорится зеленым цветом.

#### Шаг 3:

Откройте Web-браузер на любом компьютере, перейдите на Web-сайт http://www.mydlink.com и авторизуйтесь под учетной записью mydlink. Когда появится сообщение об обнаружении нового устройства, нажмите на него, чтобы добавить камеру к учетной записи mydlink.

# ПОРТАЛ mydlink

После регистрации DCS-2530L в сервисе mydlink с помощью приложения mydlink Lite, Вы сможете получить удаленный доступ к камере через Webсайт mydlink.

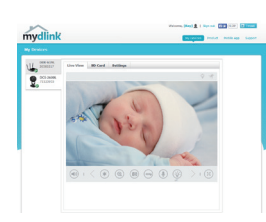

#### Шаг 1:

Откройте Internet Explorer и перейдите на сайт **www.mydlink.com**, затем авторизуйтесь под учетной записью mydlink.

#### Шаг 2:

Выберите камеру из списка устройств, после чего появится окно видеотрансляции камеры.

10

# МОНТАЖ КАМЕРЫ

Пожалуйста, обратитесь к приведенной ниже пошаговой инструкции. Рекомендуется выполнить настройку камеры до ее монтажа.

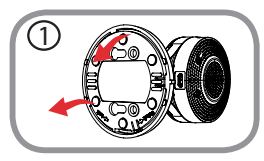

#### Illar 1:

Поверните нижнюю панель основания камеры против часовой стрелки и снимите ее.

### Шаг 2:

Поместите нижнюю панель на то место, где планируется установить камеру, и разметьте отверстия для монтажа. Используйте верхние отверстия для фиксированной установки устройства, а нижние – при необходимости быстрого демонтажа. Убедитесь, что стрелка на панели указывает вверх.

В зависимости от материала, из которого сделана стена или потолок, используйте подходящие инструменты, чтобы просверлить два отверстия глубиной 25 мм сверлом диаметром 6 мм в размеченном месте. Если стена сделана из бетона, сначала просверлите отверстия, а затем вставьте пластмассовые анкеры для удержания винтов.

#### Illar 3:

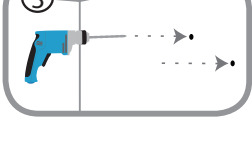

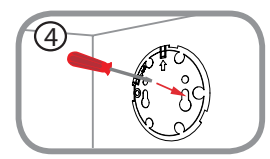

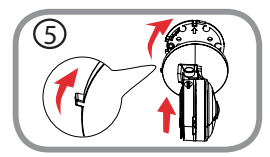

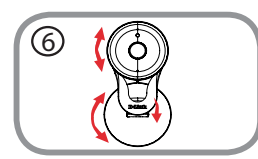

#### Шаг 4:

Поместите нижнюю панель поверх сделанных отверстий. Убедитесь, что отверстия в панели совмещены с отверстиями в стене. Используйте входящие в комплект поставки винты, чтобы прикрепить основание к стене.

#### Шаг 5:

Поместите камеру на нижнюю панель так, чтобы регулировочный указатель был слева, и зафиксируйте камеру, поворачивая ее, пока указатель не будет наверху.

#### Шаг 6:

Отрегулируйте положение камеры. Угол поворота камеры на нижней панели вправо и влево составляет 45°.

# ПОИСК И УСТРАНЕНИЕ НЕИСПРАВНОСТЕЙ

ПРОБЛЕМЫ УСТАНОВКИ И НАСТРОЙКИ

### 1. ПОЧЕМУ НА ИЗОБРАЖЕНИИ С КАМЕРЫ НАБЛЮДАЕТСЯ ДЫМКА ИЛИ ЯРКИЙ СВЕТ ПРИ ИСПОЛЬЗОВАНИИ РЕЖИМА НОЧНОГО НАБЛЮДЕНИЯ?

Возможно, свет от инфракрасных светодиодов камеры отражается от близлежащей поверхности или окна. Попробуйте изменить положение камеры.

### 2. ЧТО ДЕЛАТЬ, ЕСЛИ ЗАБЫТ ПАРОЛЬ ДЛЯ КАМЕРЫ?

Если пароль для камеры был забыт, то потребуется выполнить полный сброс к заводским настройкам.

Чтобы выполнить сброс к заводским настройкам, нажмите и удерживайте кнопку RESET в течение 10 секунд, например, с помощью распрямленной скрепки. Камера при этом должна быть включена.

| Аппаратное обеспеч            | ение                                                                                                    |                                                                                                    |
|-------------------------------|----------------------------------------------------------------------------------------------------|----------------------------------------------------------------------------------------------------|
| Интерфейсы                    | • Слот для карты microSD                                                                                                    |                                                                                                    |
| Индикаторы                    | <ul> <li>Питания/Соединения</li> <li>Индикатор уровня сигнала сети Wi-Fi</li> </ul>                                                                                                    |                                                                                                    |
| Кнопки                        | • Кнопка Reset                                                                                                    | • Кнопка WPS                                                                                                    |
| Разъем питания                | • Разъем microUSB для подключения питания (постоянный ток)                                                                                                    |                                                                                                    |
| Параметры камеры              |                                                                                                    |                                                                                                    |
| Основные<br>характеристики    | <ul> <li>1/3-дюймовый двухмегапиксельный<br/>СМОЅ-сенсор с технологией<br/>прогрессивного сканирования</li> <li>Фокусное расстояние: 1,72 мм</li> <li>Апертура: F2.5</li> <li>Углы обзора (16:9):         <ul> <li>180° (по горизонтали)</li> <li>86° (по вертикали)</li> <li>180° (по диагонали)</li> </ul> </li> <li>Уголь наклона: от -15° до 90°</li> <li>10-кратное цифровое увеличение<br/>(только в браузере IE)</li> </ul> | <ul> <li>Минимальное освещение:</li> <li>Цветной режим: 0,5 люкс</li> <li>Черно-белый режим с<br/>инфракрасной подсветкой:</li> <li>Люкс</li> <li>Минимальное расстояние до<br/>объекта: 30 см</li> <li>Встроенный микрофон</li> </ul> |
| Характеристики<br>изображения | <ul> <li>Настройка качества и размера<br/>изображения, скорости передачи<br/>кадров и скорости передачи данных</li> <li>Wide Dynamic Range (WDR)</li> <li>Шумоподавление</li> <li>Метки времени и вставки текста</li> </ul>                                                                                                    | <ul> <li>Настраиваемые окна для<br/>обнаружения движения</li> <li>Настраиваемые зоны приватных<br/>масок</li> <li>Настройка скорости затвора,<br/>яркости, насыщенности цвета,<br/>контраста и резкости</li> </ul>                     |
| Сжатие видео                  | <ul> <li>Сжатие видео в формате H.264/<br/>MJPEG</li> <li>H.264 мультикаст вещание</li> </ul>                                                                                                    | <ul> <li>Сжатие в формате JPEG для<br/>стоп кадров</li> </ul>                                                                                                    |
| Разрешение видео              | <ul> <li>16:9 – 1920 х 1080 до 15 кадров/с, 1280 х 720, 800 х 448, 640 х 360 до 30<br/>кадров/с</li> </ul>                                                                                                    |                                                                                                    |
| Аудио                         | • G.711 128 Кбит/с                                                                                                    | • ААС 32 Кбит/с                                                                                                    |
| Сеть                          |                                                                                                    |                                                                                                    |
| Сетевые протоколы             | <ul> <li>IPv6, IPv4, ARP, TCP, UDP, ICMP</li> <li>DHCP-клиент</li> <li>NTP-клиент (D-Link)</li> <li>DNS-клиент</li> <li>DDNS-клиент (D-Link)</li> <li>SMTP-клиент</li> </ul>                                                                                                    | <ul> <li>HTTP-сервер</li> <li>UPnP port forwarding</li> <li>RTP/RTSP/RTCP</li> <li>HTTPS (для настройки)</li> <li>ONVIF</li> <li>Bonjour</li> </ul>                                                                                    |
| Безопасность                  | <ul> <li>Защита учетной записи<br/>администратора и группы<br/>пользователей</li> <li>Аутентификация по паролю</li> </ul>                                                                                                    | • Аутентификация HTTP и RTSP                                                                                                    |
| Беспроводной модуль           | • 802.11b/g/n (2,4 ГГц)<br>• Протоколы шифрования WPA/WPA2                                                                                                    |                                                                                                    |

• Скорость беспроводного соединения до 300 Мбит/с (скорость PHY)<sup>1</sup>

Технические характеристики

| Управление                                 |                                                                                                    |                                                                                                    |  |
|--------------------------------------------|----------------------------------------------------------------------------------------------------|----------------------------------------------------------------------------------------------------|--|
| Управление событиями                       | <ul> <li>Обнаружение движения</li> <li>Обнаружение звука</li> <li>Запись по расписанию</li> </ul>                                                   | <ul> <li>Уведомление о событии<br/>и загрузка стоп-кадров/<br/>видеоклипов через электронную<br/>почту</li> </ul> |  |
| Удаленное управление                       | <ul> <li>Интерфейс настройки, доступный<br/>через Web-браузер</li> </ul>                                                                            |                                                                                                    |  |
| Управление с<br>мобильных устройств        | <ul> <li>Мобильное приложение mydlink<br/>Lite для iPhone, iPad, iPod Touch,<br/>мобильных устройств на базе Android<br/>и Windows Phone</li> </ul> | <ul> <li>Приложение mydlink+ для iPad<br/>и мобильных устройств на базе<br/>Android</li> </ul>                    |  |
| Системные требования                       |                                                                                                    |                                                                                                    |  |
| Системные требования<br>для Web-интерфейса | <ul> <li>Операционная система: Microsoft<br/>Windows 7/8/10 или MAC OS X 10.7<br/>или выше</li> </ul>                                               | • Web-браузер: Internet Explorer 8,<br>Firefox 12, Chrome 20 <sup>2</sup> , Safari 6<br>или выше                  |  |
| Физические параметры                       |                                                                                                    |                                                                                                    |  |
| Bec                                        | • 105 г ± 5%                                                                                                    |                                                                                                    |  |
| Размеры (Д х Ш х В)                        | • 66 x 66 x 109,6 мм ± 5%                                                                                                    |                                                                                                    |  |
| Условия эксплуатации                       |                                                                                                    |                                                                                                    |  |
| Питание                                    | <ul> <li>Адаптер питания:</li> <li>Вход: от 100 до 240 В переменного тока, 50/60 Гц</li> <li>Выход: 5 В постоянного тока 1,2 А</li> </ul>           |                                                                                                    |  |
| Потребляемая<br>мощность                   | • 4,5 Bt ± 5%                                                                                                    |                                                                                                    |  |
| Температура                                | • Рабочая: от 0 до 40 °С                                                                                                    | • Хранения: от -20 до 70 °C                                                                                       |  |
| Влажность                                  | <ul> <li>При эксплуатации: от 20% до 80 %<br/>(без конденсата)</li> </ul>                                                                           | <ul> <li>При хранении: от 5% до 95% (без конденсата)</li> </ul>                                                   |  |
| Прочее                                     |                                                                                                    |                                                                                                    |  |
| Сертификаты                                | • CE<br>• CE LVD                                                                                                    | FCC     ICES                                                                                                    |  |

<sup>1</sup> Максимальная скорость беспроводной передачи данных определена спецификациями стандарта IEEE 802.11n. Скорость передачи данных может значительно отличатся от скорости беспроводного соединения. Условия, в которых работает сеть, а также факторы окружающей среды, включая объем сетевого трафика, конструкции и служебные данные сети снижают реальную пропускную способность. На радиус действия беспроводной сети могут влиять факторы окружающей среды.

<sup>2</sup> Chrome рассчитан на использование только для настройки

### ТЕХНИЧЕСКАЯ ПОДДЕРЖКА

Обновления программного обеспечения и документация доступны на Интернет-сайте D-Link. D-Link предоставляет бесплатную поддержку для клиентов в течение гарантийного срока. Клиенты могут обратиться в группу технической поддержки D-Link по телефону или через Интернет.

Техническая поддержка компании D-Link работает в круглосуточном режиме ежедневно, кроме официальных праздничных дней. Звонок бесплатный по всей России.

**Техническая поддержка D-Link:** 8-800-700-5465

**Техническая поддержка через Интернет:** http://www.dlink.ru e-mail: support@dlink.ru

#### Импортер:

ООО "Д-Линк Трейд" 390043, г.Рязань, пр. Шабулина, д.16

### ОФИСЫ

Россия Москва, Графский переулок, 14 Тел. : +7 (495) 744-00-99 E-mail: mail@dlink.ru

Україна Київ, вул. Межигірська, 87-А Тел.: +38 (044) 545-64-40 E-mail: ua@dlink.ua

Moldova Chisinau; str.C.Negruzzi-8 Tel: +373 (22) 80-81-07 E-mail:info@dlink.md

Беларусь Мінск, пр-т Незалежнасці, 169 Тэл.: +375 (17) 218-13-65 E-mail: support@dlink.by

Қазақстан Алматы, Құрманғазы к-сі,143 үй Тел.: +7 (727) 378-55-90 E-mail: almaty@dlink.ru

# EAE

DCS-2530L

Հայաստան Երևան, Դավթաշեն 3-րդ թաղամաս, 23/5 Հեռ.՝ +374 (10) 39-86-67 Էլ. փոստ՝ info@dlink.am

Latvija Rīga, Lielirbes iela 27 Tel.: +371 (6) 761-87-03 E-mail: info@dlink.lv

Lietuva Vilnius, Žirmūnų 139-303 Tel.: +370 (5) 236-36-29 E-mail: info@dlink.lt

Eesti E-mail: info@dlink.ee

Türkiye Uphill Towers Residence A/99 Ataşehir /ISTANBUL Tel: +90 (216) 492-99-99 Email: info.tr@dlink.com.tr ישראל רח' המגשימים 20 קרית מטלון פתח תקווה 972 (3) 921-28-86 support@dlink.co.il

# CONTENIDO DEL EMPAQUE

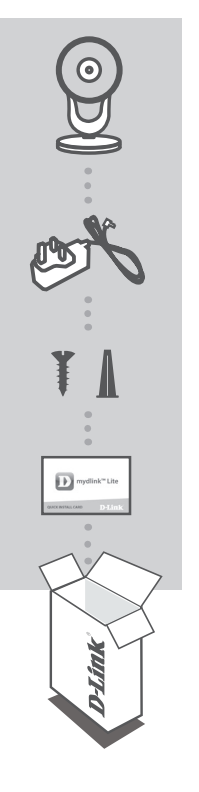

CÁMARA IP WI-FI FULL HD 180 GRADOS DCS-2530L

FUENTE DE ALIMENTACION

KIT DE MONTAJE

TARJETA DE INSTALACIÓN RÁPIDA

Si cualquiera de estos artículos falta en su empaque, póngase en contacto con su distribuidor.

# **REQUISITOS DEL SISTEMA**

- Router 802.11 n/g/b (se recomienda un Router Cloud de D-Link)
- · Una conexión a Internet de banda ancha
- iPhone, iPad, dispositivo Android o Smartphone o Tablet Windows (consulte la página de la tienda de la aplicación móvil para comprobar si el dispositivo es compatible)

# CONFIGURACIÓN DE PRODUCTO

### INSTALACIÓN DE LA CÁMARA CON MYDLINK LITE

Por favor, siga las siguientes instrucciones para configurar su cámara mydlink.

Paso 1: En el dispositivo móvil, descargue mydlink Lite mediante la búsqueda de mydlink Lite en iTunes App Store, Google Play, o la tienda de Windows.

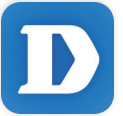

Paso 2: Inicie la aplicación mydlink Lite y cree una nueva cuenta o inicie sesión en su cuenta existente. Siga las instrucciones en pantalla para configurar su cámara.

Cuando se le pida escanear un código QR, utilice el código de la tarjeta de instalación rápida incluida en el empaque o en la etiqueta pegada en el dispositivo.

Felicitaciones, su DCS-2530L ya está lista para usar! Asegúrese de revisar en el sitio web **mydlink.com** periódicamente las últimas actualizaciones de firmware para mantener su producto seguro y al día con las últimas características.

Nota: Si usted experimenta problemas para registrar esta cámara con su cuenta mydlink, o si usted compró una caja o revende una unidad abierta, realice un restablecimiento completo manteniendo pulsado el botón de reinicio en el dispositivo durante 10 segundos mientras el dispositivo esté encendido. Si va a devolver el dispositivo al lugar de compra, por favor realice el procedimiento de restablecimiento para borrar en el dispositivo cualquier dato personal.

# CONFIGURACIÓN DE PRODUCTO

### CONFIGURACION CON ZERO CONFIGURATION

Si usted tiene un Router Cloud de D-Link, puede tomar ventaja con la función Zero Configuration. Esta función configura los ajustes de la cámara para usted y lo añade a su cuenta mydlink automáticamente.

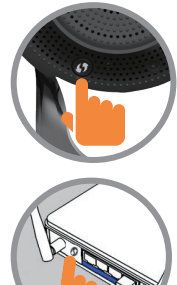

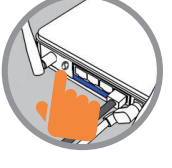

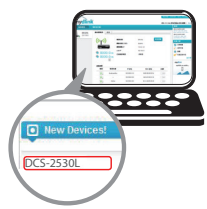

#### Paso 1:

Pulse el botón WPS en la cámara durante 3 segundos. El LED WPS comenzará a parpadear.

#### Paso 2:

Pulse el botón WPS en el Router cloud dentro de 120 segundos. La DCS-2530L creará automáticamente una conexión inalámbrica con el router. Mientras esté conectado, el LED de estado se pondrá verde.

#### Paso 3:

Desde cualquier PC, abra un navegador web, vaya a

http://www.mydlink.com e ingrese a su cuenta.

Haga clic en el nombre del dispositivo cuando la notificación de nuevo dispositivo aparezca, para agregar la cámara a su cuenta.

### PORTAL mydlink

Después de registrar la cámara DCS-2530L con una cuenta de mydlink en la aplicación móvil de mydlink Lite, usted será capaz de acceder remotamente a la cámara desde la página web de mydlink.

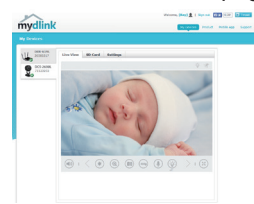

#### Paso 1:

Abra Internet Explorer y vaya a www.mydlink.com, a continuación, iniciar sesión en mvdlink,

#### Paso 2:

Seleccione su cámara desde la lista de dispositivos y de su cámara con visión directa aparecerá.

# MONTAJE DE LA CÁMARA

Por favor, consulte los siguientes pasos para ayudarle con el montaje de la cámara. Se recomienda configurar la cámara antes de montar.

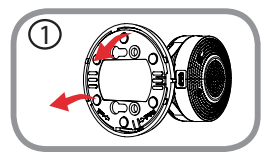

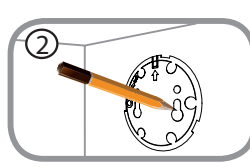

#### Paso 1:

Gire la placa base hacia la izquierda y retírela.

#### Paso 2:

Coloque la placa base en el lugar que desea colocar la cámara y utilice un lápiz para marcar los agujeros. Puede utilizar los orificios inferiores para una instalación desmontable, o los agujeros superiores para una fija. Asegúrese de que la flecha de la placa base está apuntando hacia arriba.

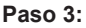

Dependiendo del material de la pared o en el techo, utilice herramientas apropiadas para perforar agujeros de 25 mm de profundidad con una broca de 6 mm donde marcó. Si la pared está hecha de hormigón, perfore los agujeros en primer lugar, a continuación, inserte los anclajes de plástico para apoyar de mejor manera los tornillos.

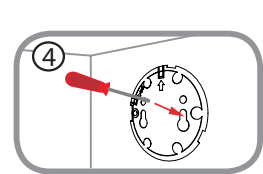

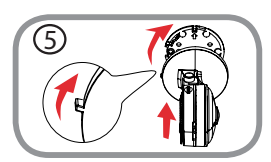

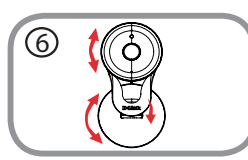

#### Paso 4:

Coloque la placa de base sobre los orificios que están en la pared. Asegúrese de alinear los orificios de la placa de base con los orificios en la pared. Utilice los tornillos suministrados para fijar la placa base a la superficie de la pared.

#### Paso 5:

Coloque la cámara sobre la placa base con el soporte alineado hacia la izquierda, a continuación, una la cámara girándola hasta que el soporte apunte hacia arriba.

#### Paso 6:

Ajuste el ángulo y la rotación de la cámara si lo desea. También puede girar la cámara en la placa base de unos 45° a la derecha o a la izquierda.

# SOLUCIÓN DE PROBLEMAS

### PROBLEMAS DE INSTALACIÓN Y CONFIGURACIÓN

#### 1. ¿POR QUÉ LA CÁMARA TIENE UNA VISIÓN NUBLADA O BRILLANTE CUANDO SE UTILIZA EN MODO VISIÓN NOCTURNA?

Las luces de visión nocturna del IR de la cámara pueden estar reflejando fuera de una superficie o una ventana cercana. Trate de reposicionar la cámara para evitar reflejos o deslumbramientos.

### 2. ¿QUÉ PUEDO HACER SI OLVIDO CONTRASEÑA MI CÁMARA?

Si olvida la contraseña de la cámara, tendrá que realizar un restablecimiento de su cámara. Este proceso va a cambiar todos los ajustes a los valores predeterminados de fábrica.

Para restablecer la cámara, por favor, utilice un clip extendido para pulsar y mantener pulsado el botón RESET durante al menos 10 segundos, mientras que la cámara está conectada.

### SOPORTE TÉCNICO

Usted puede encontrar actualizaciones de softwares o firmwares y documentación para usuarios a través de nuestro sitio www.dlinkla.com

#### SOPORTE TÉCNICO PARA USUARIOS EN LATINO AMERICA

Por favor revise el número telefónico del Call Center de su país en http://www.dlinkla.com/soporte/call-center

### SOPORTE TÉCNICO DE D-LINK A TRAVÉS DE INTERNET

Horario de atención Soporte Técnico en www.dlinkla.com e-mail: soporte@dlinkla.com & consultas@dlinkla.com

# CONTEÚDO DA EMBALAGEM

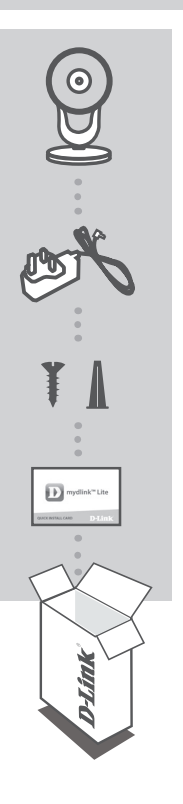

CAMERA WIFI FULL HD COM 180 GRAUS DCS-2530L

ADAPTADOR DE ENERGIA

**KIT DE MONTAGEM** 

CARTÃO DE INSTALAÇÃO RÁPIDA

Se algum destes itens estiver faltando em sua embalagem, verifique com seu revendedor.

# **REQUISITOS DO SISTEMA**

- Roteador com padrão 802.11 n/g/b (Recomendamos um Roteador Cloud D-link)
- Conexão de internet banda larga
- Windows smartphone ou tablet, iPhone, iPad ou Android (Verifique a loja de aplicativos de seu dispositivo para verificar se o mesmo é compatível)

# CONFIGURAÇÃO DO PRODUTO

CONFIGURANDO SUA CÂMERA COM MYDLINK LITE

Por favor, siga as instruções abaixo para configurar sua câmera mydlink.

Passo 1: Em seu dispositivo móvel, baixe o mydlink Lite buscando por mydlink Lite na iTunes App Store, Google Play ou a Windows Store

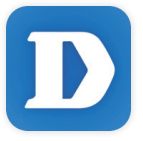

**Passo 2:** Inicie o aplicativo mydlink Lite e crie uma nova conta ou acesse a sua conta existente. Siga as instruções da tela para configurar sua câmera.

Quando for questionado para escanear um código QR, utilize o código que está no Cartão de Instalação Rápida em sua embalagem, ou na etiqueta que está em seu dispositivo.

Parabéns, sua câmera DCS-2530L está pronta para usar! Certifique-se de verificar o site **mydlink.com** periodicamente para ter a atualização de firmware mais recente para manter seu produto seguro e atualizado com as funções mais recentes.

**Nota:** Se possuir problemas registrando esta câmera em sua conta mydlink, ou se comprou uma caixa aberta ou uma unidade revendida, realize uma reinicialização forçada pressionando e segurando o botão de reset em seu dispositivo por 10 segundos, enquanto o dispositivo estiver ligando. **Se estiver devolvendo o dispositivo ao local que comprou, por favor realize o procedimento de reinicialização forçada para limpar os arquivos pessoais no produto.** 

# CONFIGURAÇÃO DO PRODUTO

### FUNÇÃO DE CONFIGURAÇÃO ZERO

Se possuir um roteador Cloud D-link, você poderá utilizar a Função de Configuração Zero. Esta função configura as definições da câmera para você, e adiciona a sua conta mydlink automaticamente.

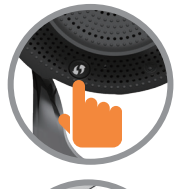

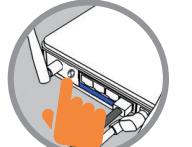

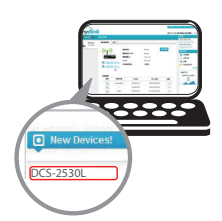

#### Passo 1:

Aperte o botão WPS na câmera por 3 segundos. O LED WPS começará a piscar.

#### Passo 2:

Aperte o botão WPS em seu Roteador Cloud dentro de 120segundos. A DCS-2530L irá criar uma conexão wireless automaticamente ao seu roteador. Quando conectado, o LED de Status ficará verde.

#### Passo 3:

De qualquer computador, abra um navegador, vá para http://www.mydlink.com e acesse a sua conta.

Clique no nome do dispositivo, quando a notificação de novo dispositivo aparecer, para adicionar a câmera à sua conta.

### **PORTAL** mydlink

Depois de registrar sua câmera DCS-2530L com uma conta mydlink no aplicativo mydlink Lite, você poderá acessar remotamente a sua câmera do site mydlink.

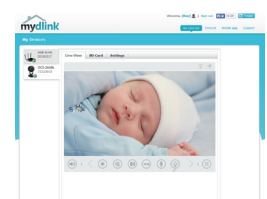

#### Passo 1:

Abra o Internet Explorer e vá para **www.mydlink. com**, e então acesse o mydlink.

#### Passo 2:

Selecione sua câmera na lista de dispositivos, e a visão ao vivo de sua câmera irá aparecer.

# **INSTALANDO A CÂMERA**

Por favor, siga os passos abaixo para auxiliá-lo na instalação da câmera. É recomendado que configure a câmera antes de Instalar.

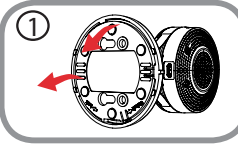

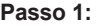

Rotacione a base no sentido anti horário para removê-la.

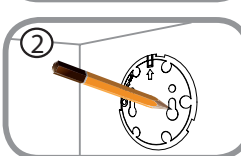

#### Passo 2:

Coloque a base onde você quer posicionar a câmera e use um lápis para marcar os buracos. Você pode usar os furos de baixo para uma instalação removível, ou os de cima para uma instalação fixa. Certifique-se que a flecha na base esta apontando para cima.

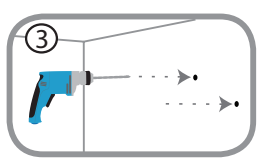

#### Passo 3:

Dependendo do material da parede ou teto, use as ferramentas apropriadas para fazer um furo de 25mm de profundidade com uma broca de 6mm onde você fez as marcações. Se a parede é feita de concreto, faça os buracos primeiro e depois insira as buchas de plástico para suportar os parafusos.

Coloque a base sobre os furos na parede. Certifiquese de alinhar a base com os furos. Use os parafusos fornecidos para prender a base da câmera na superfície

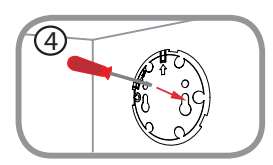

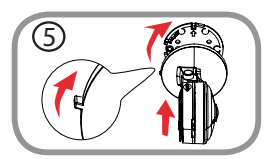

# da parede.

Passo 4:

Coloque a câmera sobre a base com a marca de alinhamento apontando para a esquerda, depois encaixe a câmera, rotacionando-a até que a marca de alinhamento esteja apontando para cima.

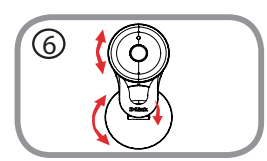

#### Passo 6:

Ajuste o ângulo e rotação da câmera conforme desejado. Você pode também rotacionar a base da câmera em aproximadamente 45° para a direita ou esquerda.

# SOLUÇÃO DE PROBLEMAS

### PROBLEMAS NA INSTALAÇÃO E CONFIGURAÇÃO

#### 1. POR QUE A VISÃO DA CÂMERA ESTÁ ESCURA OU MUITO CLARA QUANDO UTILIZADO O MODO DE VISÃO NORTURNA?

As luzes de Infra Vermelho da visão noturna da câmera possivelmente estão sendo refletidas por alguma superfície ou janela. Tente reposicionar sua câmera para evitar reflexões ou clarão.

#### 2. O QUE POSSO FAZER SE ESQUECER A SENHA DA MINHA CÂMERA?

Se esquecer a senha de sua câmera, você precisa realizar uma reinicialização forçada em sua câmera. Este processo irá alterar as configurações novamente para o padrão de fábrica.

Para reiniciar sua câmera, por favor, utilize um clipes de papel para pressionar e segurar o botão RESET por pelo menos 10 segundos enquanto sua câmera estiver ligada.

### SUPORTE TÉCNICO

Caso tenha dúvidas na instalação do produto, entre em contato com o Suporte Técnico D-Link.

Acesse o site: www.dlink.com.br/suporte

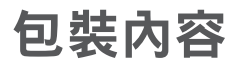

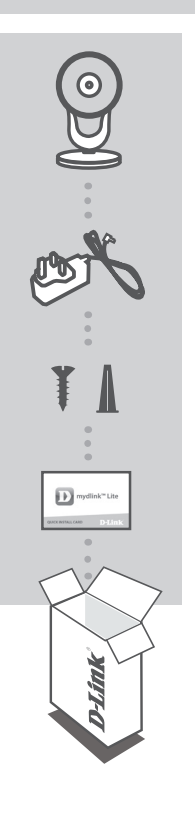

FULL HD180<sup>°</sup> 無線網路攝影機 DCS-2530L

電源供應器

壁掛配件

快速安裝資訊卡

上述物品有任何短缺時,請聯絡經銷商。

- •802.11 n/g/b 路由器(建議使用D-Link雲路由)
- 寬頻網路連線
- iPhone、iPad、Android或Windows智慧型手機或平板(請參照行動程式 商店網頁,瞭解行動裝置是否相容)

# 產品設定

#### 使用MYDLINK LITE行動應用程式來設定攝影機

請依照下面說明來設定mydlink攝影機。

步驟 1: 請利用行動裝置,在iTunes App Store、Google Play或Windows Store搜尋且下載mydlink lite行動應用程式。

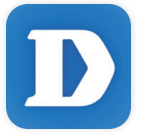

步驟 2: 啟動mydlink lite行動應用程式,建立新帳戶或登入現有帳戶。 依螢幕說明來設定攝影機。

進行到需要掃描QR code的步驟時,請掃描包裝隨附快速安裝資訊卡或在裝置標籤上的QR code。

恭喜您完成DCS-2530L設定步驟。請定期造訪mydlink.com網站檢查新韌 體,確保裝置安全性且擁有最新功能。

備註:如果在mydlink帳戶註冊攝影機時發生問題,或者購買到拆封品 或轉售品,請在裝置開機時,使用迴紋針按壓reset孔約10秒,清除所有 設定且恢復至出廠預設值。請在退換貨之前,先進行上述硬體重置程序 以清除個人資料。

# 產品設定

### 零設定

**如果使用**D-Link**雲路由**,能利用「零設定」功能。該功能將自動設定攝 影機偵測並且新增該裝置至mydlink帳戶。

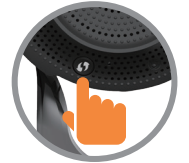

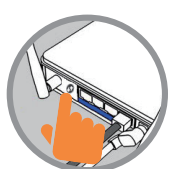

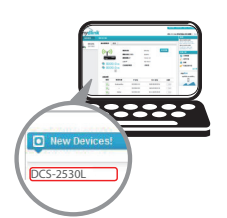

中

文

### **步驟 1**: 按住攝

按住攝影機的WPS鈕3秒,WPS LED指示燈將開始 閃爍。

步驟 2:

在2分鐘內按下雲路由的WPS鈕。DCS-2530L將自 動建立與路由器的無線連線。連線後,狀態LED 指示燈將轉為綠燈。

步驟 3:

從電腦開啟網路瀏覽器,前往http://www. mydlink.com且登入帳戶。出現新裝置通知訊息 時,請點選裝置名稱,新增攝影機至帳戶。

### mydlink入口網站

使用 mydlink Lite 行動應用程式在 mydlink 帳戶登錄 DCS-2530L 攝影機後,將能從 mydlink 網站遠端存取攝影機。

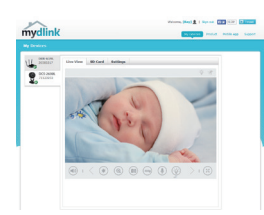

#### 步驟 1:

開啟 Internet Explorer 瀏覽器前往 www.mydlink. com,接著登入帳號。

步驟 2:

從裝置清單選擇攝影機,此時將出現該攝影機即 時影像。

壁掛攝影機

請參考以下說明協助安裝攝影機。建議完成所有攝影機設定後,再進行 此步驟。

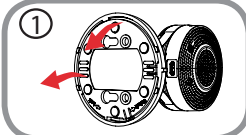

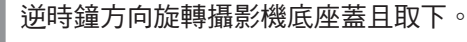

步驟 1:

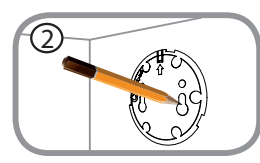

#### 步驟 2:

將攝影機底座蓋放到欲設置的位置,用鉛筆標示 出螺絲孔。螺絲孔上方較窄處為固用,螺絲孔下 方較寬處為拆卸用。請保持底座上的箭頭標示指 向上方。

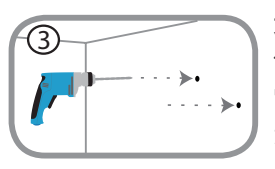

#### 步驟 3:

依牆面或天花板材質,使用裝有6公釐鑽頭的適 當工具,在標示位置(螺絲孔上方較窄處)鑽出 25公釐深的孔。若是水泥牆等較硬材質時,則 是先鑽孔後,再放入塑膠壁錨支撐螺絲。

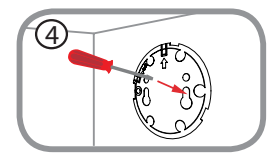

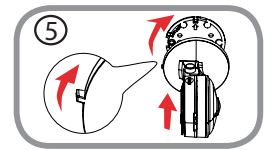

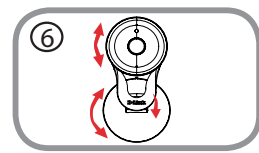

### 步驟 4:

將攝影機底座蓋放在壁孔上。確認底座蓋孔與壁 孔有對齊。使用隨附螺絲將底座蓋固定在壁面。

#### 步驟 5:

將攝影機對齊底座蓋左側的卡榫點,接著順時鐘方 向旋轉固定攝影機。

步驟 6:

依需求來調整攝影機角度。(底座也可左右旋轉約 45°)

中

文

# 疑難排解

### 常見問題

- 為何使用夜視模式時,攝影機影像會變得模糊或太亮?
   可能是攝影機內建的IR夜視燈反射鄰近表面或窗戶所致。請試著重新調整攝影機以避免反射光或眩光。
- 2. 忘記攝影機密碼該怎麼辦?

忘記攝影機密碼時,攝影機必須重置,所有設定將恢復成出廠預設值。 請在攝影機開機下,使用拉直的迴紋針,按壓RESET孔10秒,則會恢復 至出廠預設值。 如果您還有任何本使用手冊無法協助您解決的產品相關問題,台灣、香港或是 澳門用戶可至網站、電子郵件或電話等方式與D-Link技術支援工程師聯絡。

#### 台灣D-Link免付費技術諮詢專線

台灣技術諮詢服務專線 0800-002-615 台灣手機付費電話 (02) 6600-0123#8715 台灣服務時間: 週一至週五: 9:00~21:00 週六日及國定假日(不含農曆春節) 10:00~19:00 台灣網站: http://www.dlink.com.tw 台灣電子郵件: dssga service@dlink.com.tw

產品保固期限、台灣區維修據點查詢,請參考http://www.dlink.com.tw網頁說明。

#### 香港、澳門D-Link技術諮詢專線

香港技術諮詢服務專線 (852) 8100 8892
 香港服務時間: 週一至週五: 10:00 ~ 19:00
 週六: 09:00~13:00 / 週日及公眾假期休息
 香港網站: http://www.dlink.com.hk
 香港電子郵件: service@cn.synnex-grp.com

香港地區維修據點如下:

維修據點:

葵芳服務中心地址:新界葵涌大連排道202-210號偉倫中心一期1樓A室 灣仔服務中心地址:香港灣仔莊士敦道178號-188號華懋莊士敦廣場16樓02室

如果您是其他地區的用戶,請參考D-Link網站www.dlink.com 查詢全球各地分 公司的聯絡資訊以取得相關支援服務。

#### 注意!

依據 低功率電波輻射性電機管理辦法

第十二條 : 經型式認證合格之低功率射頻電機,非經許可,公司、商號或使用 者均不得擅自變更頻率、加大功率或變更原設計之特性及功能。

第十四條: 低功率射頻電機之使用不得影響飛航安全及干擾合法通信;經發現 有干擾現象時,應立即停用,並改善至無干擾時方得繼續使用。

前項合法通信,指依電信規定作業之無線電信。低功率射頻電機須忍受合法通信或工業、科學及醫療用電波輻射性電機設備之干擾。

# ISI KEMASAN

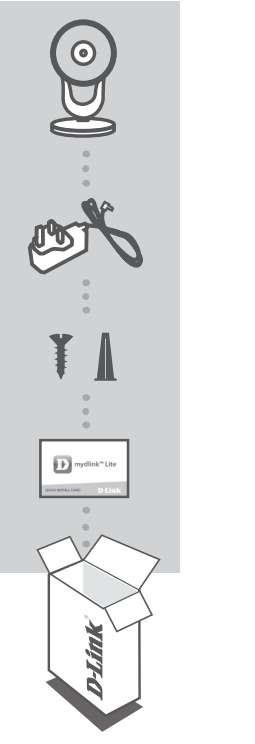

FULL HD 180-DEGREE WI-FI CAMERA DCS-2530L

ADAPTOR DAYA

MOUNTING KIT

KARTU INSTALASI CEPAT

Jika terdapat salah satu item yang hilang dari kemasan Anda, hubungi penjual.

# PERSYARATAN SISTEM

- Router 802.11 n/g/b (dianjurkan D-Link Cloud Router)
- · Sebuah koneksi internet broadband
- iPhone, iPad, Android, Windows smartphone atau tablet (lihat halaman mobile app store untuk memeriksa apakah perangkat Anda kompatibel)

# PENGATURAN PERANGKAT

### MENGATUR KAMERA ANDA DENGAN MYDLINK LITE

Ikuti instruksi dibawah ini untuk mengatur kamera mydlink Anda.

Langkah 1: Pada perangkat mobile Anda, download mydlink Lite dengan mencari mydlink Lite di iTunes App Store, Google Play, atau Windows Store.

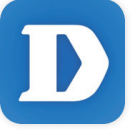

Langkah 2: Jalankan mydlink Lite app dan buat akun baru atau masuk ke akun Anda yang ada. Ikuti petunjuk pada layar untuk mengatur kamera Anda.

Ketika Anda diminta untuk memindai kode QR, gunakan kode pada Kartu Instalasi Cepat yang terdapat dalam paket Anda, atau pada label yang melekat pada perangkat Anda.

Selamat, DCS-2530L Anda sekarang siap untuk digunakan! Pastikan Anda memeriksa situs **mydlink.com** secara berkala untuk update firmware terbaru dan menjaga produk Anda up to date dengan fitur-fitur terbaru.

**Catatan:** Jika Anda mengalami masalah saat mendaftarkan kamera ini dengan akun mydlink Anda, atau jika Anda membeli dengan kotak unit terbuka, lakukan hard reset dengan menekan dan menahan tombol reset pada perangkat selama 10 detik saat perangkat dinyalakan. **Jika Anda mengembalikan perangkat ke tempat pembelian, lakukan prosedur hard reset untuk menghapus data pribadi dari perangkat.** 

# PENGATURAN PERANGKAT

### PENGATURAN "ZERO CONFIGURATION"

**Jika Anda memiliki D-Link Cloud Router,** Anda dapat mengambil keuntungan dari Zero Configuration Setup. Fitur ini mengkonfigurasi pengaturan kamera Anda dan menambahkan ke akun mydlink Anda secara otomatis.

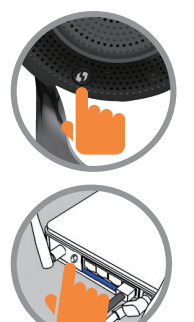

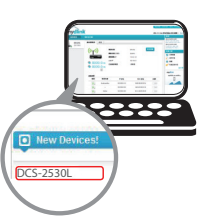

#### Langkah 1:

Tekan tombol WPS pada kamera selama 3 detik. WPS LED akan mulai berkedip.

#### Langkah 2:

Tekan tombol WPS pada Cloud Router Anda dalam waktu 120 detik. DCS-2530L secara otomatis akan membuat koneksi nirkabel ke router Anda. Setelah terhubung, LED status akan berubah menjadi hijau.

#### Langkah 3:

Dari komputer manapun, buka web browser, pergi ke http://www.mydlink.com dan masuk ke akun Anda.

Klik pada nama perangkat ketika pemberitahuan perangkat baru muncul untuk menambahkan kamera ke akun Anda.

### **PORTAL** mydlink

Setelah mendaftarkan kamera DCS-2530L Anda dengan akun mydlink di aplikasi mobile mydlink Lite, Anda akan dapat mengakses kamera dari jarak jauh melalui situs mydlink.

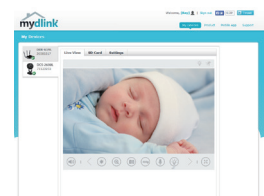

#### Langkah 1:

Buka Internet Explorer dan pergi ke **www.mydlink. com**, kemudian masuk ke mydlink.

#### Langkah 2:

Pilih kamera Anda dari daftar perangkat, dan tampilan langsung dari kamera Anda akan muncul.

# PEMASANGAN KAMERA

Silakan lihat langkah-langkah di bawah ini untuk membantu Anda dalam memasang kamera. Dianjurkan agar Anda mengkonfigurasi kamera sebelum pemasangan.

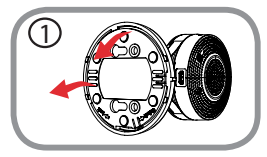

#### Langkah 1:

Putar pelat dasar berlawanan arah jam kemudian lepaskan.

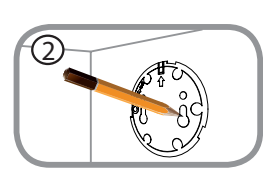

#### Langkah 2:

Tempatkan plat dasar di mana Anda ingin letakkan kamera dan gunakan pensil untuk menandai lubang. Anda dapat menggunakan lubang bagian bawah untuk instalasi yang dapat dilepas, atau lubang atas untuk pemasangan permanen. Pastikan bahwa panah pada pelat dasar mengarah ke atas.

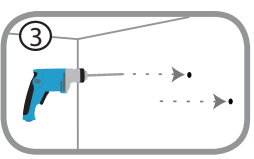

### Langkah 3:

Tergantung pada bahan dinding atau langit-langit, gunakan alat yang tepat untuk mengebor lubang sedalam 25mm dengan bor 6mm di area yang Anda tandai. Jika dinding terbuat dari beton, bor lubang pertama, kemudian masukkan jangkar plastik untuk mendukung sekrup.

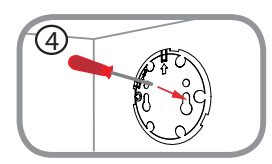

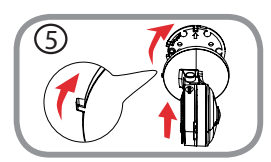

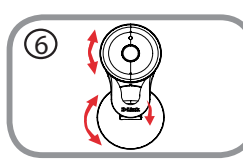

#### Langkah 4:

Tempatkan plat dasar di atas lubang yang ada di dinding. Pastikan untuk menyelaraskan lubang pada pelat dasar dengan lubang di dinding. Gunakan sekrup yang disediakan untuk melekatkan pelat dasar ke permukaan dinding.

#### Langkah 5:

Tempatkan kamera di atas pelat dasar dengan inti keselarasan menunjuk kiri, kemudian lekatkan kamera dengan memutarnya sampai inti keselarasan menunjuk atas.

### Langkah 6:

Sesuaikan sudut dan rotasi kamera seperti yang diinginkan. Anda juga dapat memutar kamera pada pelat dasar sekitar 45 ° ke kanan atau kiri.

# PENGANGANAN MASALAH

#### MASALAH DALAM PENGATURAN DAN KONFIGURASI

#### 1. MENGAPA TAMPILAN KAMERA SEPERTI BERKABUT SAAT MENGGUNAKAN NIGHT VISION MODE?

Lampu IR night vision kamera dapat memantul dari permukaan atau jendela terdekat. Coba pindahkan posisi kamera untuk menghindari pantulan.

#### 2. APA YANG HARUS DILAKUKAN SAAT LUPA PASSWORD KAMERA?

Jika Anda lupa password kamera, Anda perlu melakukan hard reset pada kamera Anda. Proses ini akan mengubah semua pengaturan Anda kembali ke pengaturan default pabrik.

Untuk mereset kamera Anda, silakan gunakan penjepit kertas untuk menekan dan menahan tombol RESET selama minimal 10 detik sementara kamera terpasang.

### DUKUNGAN TEKNIS

Update perangkat lunak dan dokumentasi pengguna dapat diperoleh pada situs web D-Link. Dukungan Teknis untuk pelanggan:

#### Dukungan Teknis D-Link melalui telepon:

Tel: 0800-14014-97 (TOLL FREE)

#### Dukungan Teknis D-Link melalui Internet:

Email : support@id.dlink.com Website : http://www.dlink.co.id

### NOTES

Ver.1.02(DI)\_90X130 2017/01/10 RMN0101961B